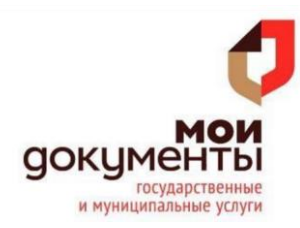

Пенсионный фонд Российской Федерации

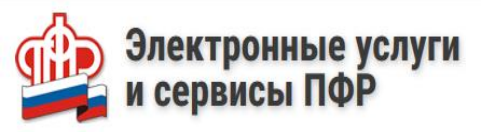

## КАК ПОДАТЬ ЗАЯВЛЕНИЕ О ВЫДАЧЕ ДУБЛИКАТА СТРАХОВОГО СВИДЕТЕЛЬСТВА НА САЙТЕ ПФР

## Для того, чтобы подать заявление необходимо:

| 1.   | Зайти        | на          | сайт | ΠΦΡ |
|------|--------------|-------------|------|-----|
| http | s://es.pfrf. | <u>ru/.</u> |      |     |

2. В правом верхнем углу выбрать «Вход».

3. Авторизоваться с использованием учетной записи в Единой системе идентификации и аутентификации (ЕСИА).

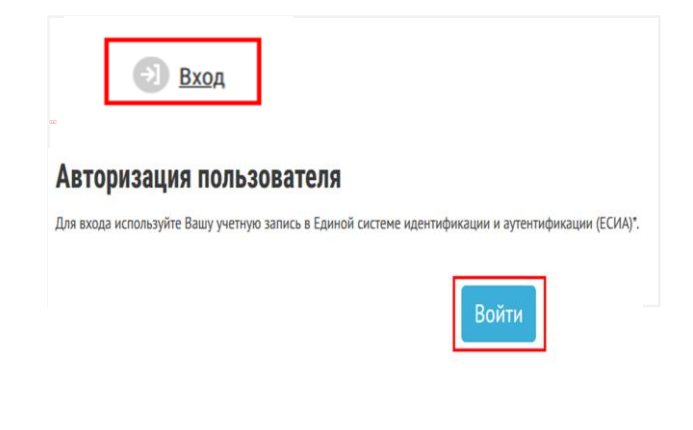

| 🕒 РЫЖИКОВА А. С.             | <u>История обращений</u> (Э) Выход                                                            |                                                                                 |
|------------------------------|-----------------------------------------------------------------------------------------------|---------------------------------------------------------------------------------|
|                              |                                                                                               | фамилия                                                                         |
|                              | -                                                                                             |                                                                                 |
| Индивидуальный лицев<br>счет | <ul> <li>Одать заявление:</li> <li>о выдаче дубликата страхового<br/>свидетельства</li> </ul> | <ul> <li>о добровольном вступлении в<br/>правоотношения по ОПС новсе</li> </ul> |
|                              | <ul> <li><u>о прекращении правоотношений</u><br/>по ОПС извее</li> </ul>                      |                                                                                 |

4. В личном кабинете отображаются фамилия и инициалы авторизовавшегося.

5. Выбрать раздел
«Индивидуальный лицевой счет»
=> Подать заявление о выдаче дубликата страхового свидетельства.

6. Установить галку (в случае необходимости) направить уведомление о готовности документа на электронную почту.

| Заказать дубликат страхового свидетельства |                                                                                                    |  |
|--------------------------------------------|----------------------------------------------------------------------------------------------------|--|
|                                            | Внимание! С помощью сервиса Вы можете сформировать Уведомление о регистрации в системе индивидуального<br>(персонифицированного) учета. |  |
| Прошу на                                   | править уведомление о готовности документа на электронную почту                                                                         |  |
| Адрес электр                               | зонной почты:                                                                                                    |  |
| smallgirl95                                | @maiLru                                                                                                    |  |
| Контактные д                               | анные могут быть изменены в <u>профиле пользователя</u>                                                                                 |  |
|                                            |                                                                                                    |  |

7. Ожидать обновления информации.

| Заказать дубликат страхового свидетельства |                       |  | Список сервисов |
|--------------------------------------------|-----------------------|--|-----------------|
|                                            | Обновление информации |  |                 |
|                                            | Идет загрузка         |  |                 |

8. Дождаться выполнение запроса. Перейти в «Историю обращений».

## Заказать дубликат страхового свидетельства

Ваш запрос успешно принят. Результаты Вы можете посмотреть в разделе «История обращений».

9. В истории обращений уточнить состояние дела нажатием кнопки «Подробнее».

|   | Обращение                 | Тип обращения                           | Состояние         |
|---|---------------------------|-----------------------------------------|-------------------|
| ₽ | от <b>22 июля 2020 г.</b> | Заявление о выдаче дубликата страхового | Завершено успешно |
|   | № 101-20-000-2202-4619    | свидетельства                           | Подробнее         |

10. В истории изменений состояния обращения открыть уведомление о регистрации.

## История изменения состояния

22.07.2020 09:08 Принято ПФР Заявление зарегистрировано (101-20-000-2202-4619 от 22.07.2020 (МСК)) и направлено на обработку. Заявление Квитанция о регистрации 22.07.2020 09:08 Вынесено положительное решение Получено уведомление о регистрации Уведомление о регистрации

11. Ознакомиться с результатом предоставления государственной услуги в файле в формате .pdf. При необходимости распечатать готовый результат.

| Форма АДИ-РЕГ                                                                                                    |                                                                    |
|----------------------------------------------------------------------------------------------------|--------------------------------------------------------------------|
| Уведомление о реги<br>(персонифи                                                                                              | істрации в системе индивидуального<br>цированного) учета (АДИ-РЕГ) |
| Страховой номер индивидуального лицевого<br>счета (СНИЛС)                                                                     | 175                                                                |
| Фамилия                                                                                                    | РЫ)                                                                |
| Имя                                                                                                    | АН                                                                 |
| Отчество (при наличии)                                                                                                    | CEF                                                                |
| Дата рождения                                                                                                    | "21" :                                                             |
| Место рождения                                                                                                    | КАЛУГА                                                             |
| Пол                                                                                                    | ЖЕНСКИЙ                                                            |
| Дата регистрации в системе индивидуального<br>(персонифицированного) учета                                                    | "30" января 2013                                                   |
| Наименование должности работника<br>территориального органа ПФР<br>(заполняется при обращении в территориальный<br>орган ПФР) |                                                                    |

(подпись)

(расшифровка подписи)

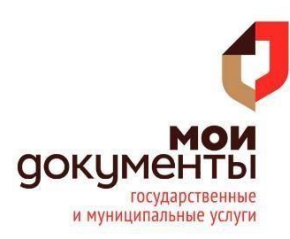